## Datu šifrēšana konfidenciālas informācijas iesniegšanai

1. lezīmējiet nepieciešamo failu (ar peles kreiso taustiņu 1x uzklikšķiniet uz nepieciešamā faila)

| 📕   🗹 📜 🗧   Sifrejamie_dati                                                     |                              | _                         |      | ×    |
|---------------------------------------------------------------------------------|------------------------------|---------------------------|------|------|
| File Home Share View                                                            |                              |                           |      | ~ ?  |
| $\leftarrow \rightarrow \checkmark \uparrow$ ] > Sifrejamie_dati $\checkmark$ Ö |                              |                           |      |      |
| Ouick access                                                                    | Name                         | Туре                      | Size |      |
| <ul> <li>OneDrive</li> </ul>                                                    | Kontaktpersonu_saraksts.xlsx | Microsoft Excel Worksheet |      | 7 KB |
| in This PC                                                                      |                              |                           |      |      |
| 🧼 Network                                                                       |                              |                           |      |      |

2. nospiediet peles labo taustiņu un izvēlieties 7-ZIP ><u>lelikt arhīvā</u>...

| ≂ Sifrejamie_dati   |                              |                           |                   |                   |     |                                                          |
|---------------------|------------------------------|---------------------------|-------------------|-------------------|-----|----------------------------------------------------------|
| Home Share Vie      | ew                           |                           |                   |                   |     |                                                          |
| <ul> <li></li></ul> | _dati                        |                           |                   |                   |     |                                                          |
| ckaccess            | Name                         | Туре                      | Size              | Date modified     |     |                                                          |
| ck decess           | Kontaktpersonu_saraksts.xlsx | Microsoft Excel Worksheet | Open              |                   |     |                                                          |
| Drive               |                              |                           | New               |                   |     |                                                          |
| PC                  |                              |                           | Print             |                   |     |                                                          |
| work                |                              |                           | 🜖 Share with Sky  | pe                |     |                                                          |
|                     |                              |                           | 7-Zip             |                   | >   | Atvērt arhīvu                                            |
|                     |                              |                           | CRC SHA           |                   | >   | Atvērt arhīvu                                            |
|                     |                              |                           |                   |                   |     | lzvilkt failus                                           |
|                     |                              |                           | 🗯 Jauns dokume    | nts eParakstītājā |     | lzvilkt šeit                                             |
|                     |                              |                           | 🛊 Parakstīt kā eD | oc                |     | lzvilkt "Kontaktpersonu_saraksts\" mapē                  |
|                     |                              |                           |                   |                   |     | Pārbaudīt arhīvu                                         |
|                     |                              |                           |                   |                   | >   | lelikt arhīvā                                            |
|                     |                              |                           | Sign and encry    | pt                |     | Saspiest, sutit pa e-pastu                               |
|                     |                              |                           | 🧧 More GpgEX o    | ptions            | >   | lelikt Kontaktpersonu_saraksts./z                        |
|                     |                              |                           | A Share           |                   | _   | lelikt "Kontaktnersonu saraksts zin"                     |
|                     |                              |                           | Open with         |                   |     | Saspiest "Kontaktpersonu_saraksts.zip", sūtīt pa e-pastu |
|                     |                              |                           | Give access to    |                   | > [ |                                                          |

3. <u>Nomainiet faila nosaukumu</u> (šajā piemērā no *Kontaktpersonu\_saraksts*.7z uz *Konfidenciali*.7z)

| Pievienošar         | na arhīvam        |                         |           |                                | >                                                | < |
|---------------------|-------------------|-------------------------|-----------|--------------------------------|--------------------------------------------------|---|
| Ar <u>h</u> īvs:    | C:\Users\cehn.dir | ektors\Desktop\Sifrejar | mie_dati∖ |                                |                                                  | 1 |
|                     | Konfidenciali.7z  |                         |           |                                | · · · · · · · · · · · · · · · · · · ·            |   |
| Arhīva <u>f</u> orm | nāts:             | 7z                      | $\sim$    | Pār <u>v</u> eidošanas režīms: | Pievienot un aizvietot failus $ \smallsetminus $ |   |
| <u>S</u> aspiešana  | as līmenis:       | Parastais               | $\sim$    | Ceļi                           | Relative pathnames ~                             | ] |

 Sadaļā Encryption > <u>levadiet paroli</u>: parole sastāv no vismaz 9 simboliem (labāk lietot vismaz 12 simbolu garu vai garāku paroli) — lielajiem un mazajiem burtiem, cipariem un/vai speciālajiem simboliem

| Pievienošana arhīvam                                   |                        |              |                                | ×                                                |
|--------------------------------------------------------|------------------------|--------------|--------------------------------|--------------------------------------------------|
| Ar <u>h</u> īvs: C:\Users\ tehn.di<br>Konfidenciali.7z | irektors\Desktop\Sifre | ejamie_dati\ | \                              | ····                                             |
| Arhīva <u>f</u> ormāts:                                | 7z                     | ~            | Pār <u>v</u> eidošanas režīms: | Pievienot un aizvietot failus $ \smallsetminus $ |
| <u>S</u> aspiešanas līmenis:                           | Parastais              | ~            | Ceļi                           | Relative pathnames $~~$                          |
| <u>S</u> aspiešanas paņēmiens:                         | LZMA2                  | ~            | Uzstādījumi                    |                                                  |
| <u>V</u> ārdnīcas lielums:                             | 16 MB                  | $\sim$       | Compress shared fil            | es                                               |
| Vār <u>d</u> a lielums:                                | 32                     | ~            | Delete files after co          | mpression                                        |
| <u>S</u> olid Block size:                              | 2 GB                   | $\sim$       | Encryption                     |                                                  |
| Number of CPU <u>t</u> hreads:                         | 4 ~                    | /4           | levadiet paroli:               |                                                  |
| Atmiņa arhivēšanai:                                    |                        | 592 MB       | Tparole-Piemeram!              |                                                  |
| Atmiņa atarhivēšanai:                                  |                        | 18 MB        |                                |                                                  |
| <u>D</u> alīt sējumos, baitos:                         |                        | ~            | ✓ Parole redzama               |                                                  |

| Pievienošana arhīvam                                                 |                      |               |                                | ×                                                |
|----------------------------------------------------------------------|----------------------|---------------|--------------------------------|--------------------------------------------------|
| Arhīvs: C:\Users\ tehn.di                                            | rektors\Desktop\Sifi | rejamie_dati\ |                                |                                                  |
| Konfidenciali.7z                                                     |                      |               |                                | ×                                                |
| Arhīva <u>f</u> ormāts:                                              | 7z                   | $\sim$        | Pār <u>v</u> eidošanas režīms: | Pievienot un aizvietot failus $ \smallsetminus $ |
| <u>S</u> aspiešanas līmenis:                                         | Parastais            | ~             | Ceļi                           | Relative pathnames $\qquad \lor$                 |
| <u>S</u> aspiešanas paņēmiens:                                       | LZMA2                | $\sim$        | Uzstādījumi                    |                                                  |
| Vārdnīcas lielums:                                                   | 16 MB                | ~             | Izveidot SF <u>X</u> arhīvu    | 1                                                |
|                                                                      |                      |               | Compress shared fil            | es                                               |
| Var <u>d</u> a lielums:                                              | 32                   | ~             | Delete files after co          | mpression                                        |
| <u>S</u> olid Block size:                                            | 2 GB                 | $\sim$        | Encryption                     |                                                  |
| Number of CPU threads:                                               | 4 ~                  | /4            | levadiet paroli:               |                                                  |
| At                                                                   |                      | 500 MD        | 1parole-Piemeram!              |                                                  |
| Atmiņa arhivesanai:                                                  |                      | 292 MB        |                                |                                                  |
| Atmiņa atarhivesanai:                                                |                      | 18 MB         |                                |                                                  |
| <u>D</u> alīt sējumos, baitos:                                       |                      |               | Par <u>o</u> le redzama        |                                                  |
|                                                                      |                      | ~             | Encryption method:             | AES-256 ~                                        |
| Parametri:                                                           |                      |               | Šifrēt failu <u>n</u> osauku   | mus                                              |
|                                                                      |                      |               |                                |                                                  |
|                                                                      |                      |               |                                |                                                  |
|                                                                      |                      |               |                                |                                                  |
|                                                                      |                      |               |                                |                                                  |
|                                                                      |                      |               | Labi <u>A</u> to               | celt <u>R</u> okasgrāmata                        |
|                                                                      |                      |               | - X:f==+- f=: -                |                                                  |
| <ul> <li>Nospiediet taustir,</li> </ul>                              | iu <u>Ladi</u> . Sac | u izskata     | s sirrets falls.               |                                                  |
| I I I I I I I I I I I I I I I I I I I                                | ati                  |               |                                |                                                  |
| Home Share                                                           | View                 |               |                                |                                                  |
| $\leftarrow \rightarrow \land \uparrow \downarrow \rightarrow$ Sifre | jamie_dati           |               |                                |                                                  |
|                                                                      |                      | ~             | -                              | <i>c</i> :                                       |

## 5. Ielieciet atzīmi Šifrēt faila nosaukumus

| 📔 🗹 📜 🗢 🗆 Sifrejamie_dati |                                |                           |    |
|---------------------------|--------------------------------|---------------------------|----|
| File Home Share Vi        | ew                             |                           |    |
| ← → × ↑ ] → Sifrejamie    | e_dati                         |                           |    |
| - Quick access            | Name                           | Туре                      | Si |
|                           | 🛄 Konfidenciali.7z             | 7z Archive                |    |
| len OneDrive              | 🚺 Kontaktpersonu_saraksts.xlsx | Microsoft Excel Worksheet |    |
| 🐚 This PC                 |                                |                           |    |

7. Pirms nosūtīšanas pārbaudiet, vai šifrētais arhīva fails ir izveidots un vai izveidoto failu var atvērt ar izvēlēto paroli. Lai to izdarītu, nospiediet peles labo taustiņu uz arhivētā faila un izvēlieties > 7-ZIP > <u>Izvilkt "faila</u> <u>nosaukums\"mapē</u>

| ≂ Sifrejamie_dati<br>Home Share Viev | N                                             |                             |                          |                        |   |                               |  |
|--------------------------------------|-----------------------------------------------|-----------------------------|--------------------------|------------------------|---|-------------------------------|--|
| 🔨 🛧 📜 > Sifrejamie_d                 | dati                                          |                             |                          |                        |   |                               |  |
| kaccess                              | Name                                          | Туре                        | Size                     | Date modified          |   |                               |  |
| )rive                                | Konfidenciali.7z Kontaktpersonu_saraksts.xlsx | 7z Archive<br>Microsoft Exe | Open<br>Share with Skype | 2                      |   |                               |  |
| PC                                   |                                               |                             | 7-Zip<br>CRC SHA         |                        | > | Atvērt arhīvu                 |  |
| rork                                 |                                               |                             | Edit with Notepa         | d++<br>c eParakctītājā |   | Izvilkt failus                |  |
|                                      |                                               | 3                           | Parakstīt kā eDoc        | :                      |   | Izvilkt "Konfidenciali\" mapē |  |

## 8. levadiet paroli

📌 Quick access

OneDrive

This PC

Network

| 🛛 0% Izvilkšana C:\Users\                                  | lagnis.ze i\Konfidencia | li.7z               | — [ |      |
|------------------------------------------------------------|-------------------------|---------------------|-----|------|
| Pagājušais laiks:<br>Atlikušais laiks:                     | 00:00:51                | Lielums:<br>Atrums: |     | 5417 |
| Files:                                                     | 0                       | Processed:          |     | 0    |
| Compression ratio:                                         | Paroles ievadīšana      | ×                   |     |      |
|                                                            | vlevadiet paroli:       |                     |     |      |
|                                                            | 1parole-Piemeram!       |                     |     |      |
|                                                            | Par <u>o</u> le redzama |                     |     |      |
|                                                            | Labi                    | Atcelt              |     |      |
|                                                            | Fonā                    | Pauze               | Ato | elt  |
| 9. Šādi izskatīsies J                                      | lūsu atarhivētais       | fails:              |     |      |
| 📕   🛃 📜 🛨   Sifrejam                                       | ie_dati                 | /                   |     |      |
| File Home Sha                                              | are View                |                     |     |      |
| $\leftarrow \rightarrow \checkmark \uparrow \blacksquare $ | Sifrejamie_dati         |                     |     |      |

Name

Konfidenciali

Konfidenciali.7z

Kontaktpersonu\_saraksts.xlsx

Туре

File folder

7z Archive

Microsoft Exc...

Size

- Līdzīgi jārīkojas, ja vēlaties šifrēt vairākus failus. Vispirms iezīmējiet nepieciešamos failus un arhivējiet (nospiediet peles labo taustiņu, izvēlaties 7-ZIP> lelikt arhīvā...>ievadiet paroli>atzīmējiet "Šifrēt failu nosaukumus">nospiediet taustiņu "Labi").
- 11. lesniedzot informāciju par kontaktpersonām, nosūtiet šifrēto failu uz e-pastu kontaktpersona@spkc.gov.lv. Paroli varat atsūtīt atsevišķā e-pasta vēstulē.